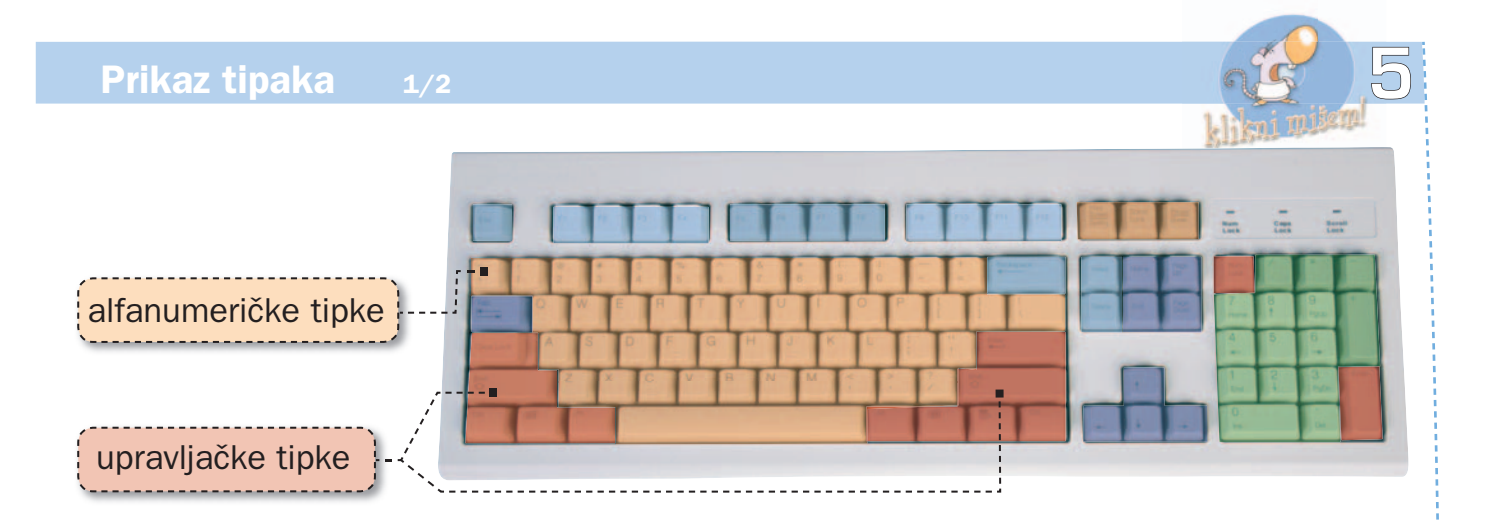

| Skupina                  | Izgled         | Zadaća                                                                                                    |
|--------------------------|----------------|----------------------------------------------------------------------------------------------------|
| alfanumeri-<br>čke tipke | ♥ =<br>@ 0     | Tipke koje služe za unos teksta, brojeva i posebnih znakova ( !, ", #, \$, %, &, /, (, ), =, ?, *, :, ;, _)                                                                                                    |
| upravljačke<br>tipke     | Û              | <ol> <li>Tipka SHIFT u kombinaciji sa slovnim tipkama služi za<br/>ispis velikoga slova (npr. A) ili u kombinaciji s brojevnom<br/>tipkom za ispis posebnog znaka (npr. \$).</li> </ol>                               |
|                          | ⊷              | <ol> <li>Tipka ENTER potvrđuje upisanu naredbu. Kod upisa tek-<br/>sta služi za prelazak u novi red.</li> </ol>                                                                                                    |
|                          | Caps<br>Lock   | <ol> <li>Tipkom CAPS LOCK uključujemo ili isključujemo pisanje<br/>velikih slova. Status aktivnosti tipke možemo provjeriti na<br/>statusnoj žaruljici u desnom gornjem dijelu tipkovnice.</li> </ol>                 |
|                          | Alt            | <ol> <li>Ova tipka sama za sebe nema neko posebno značenje.<br/>Rabi se za kombiniranje s drugim tipkama (npr. Restart).</li> </ol>                                                                                   |
|                          | Alt Gr         | <ol> <li>5. Ima sličnu funkciju kao i ALT. Rabimo je u kombinaciji sa<br/>slovnim tipkama za upis posebnih znakova (npr. @ { } §).</li> </ol>                                                                         |
|                          | Ctrl           | <ol> <li>Tipka koju također najčešće rabimo za kombiniranje s<br/>drugim tipkama (npr. s tipkama HOME i END).</li> </ol>                                                                                              |
|                          | Num<br>Lock    | <ol> <li>Ovom tipkom uključujemo/isključujemo numerički dio ti-<br/>pkovnice. Status tipke provjeravamo na signalnoj žaruljici<br/>u gornjem desnom dijelu tipkovnice.</li> </ol>                                     |
|                          | Print<br>Scrn  | <ol> <li>8. Tipka PRINT SCREEN upotrebljava se kao dio postupka<br/>kada želimo sadržaj ekrana računala kao sliku umetnuti<br/>u tekst (npr. slika 1 je umetnuta u tekst s pomoću tipke<br/>Print Screen).</li> </ol> |
|                          | Pause          | <ol> <li>Privremeno zaustavlja izvođenje pojedinih naredbi i pro-<br/>grama s mogućnošću ponovnog nastavka.</li> </ol>                                                                                                |
|                          | Scroll<br>Lock | <del>10. <mark>U nekim programima mijenja značenje tipki strelica za</mark><br/><mark>pomak pa umjesto pomaka imamo</mark> klizanje (scroll).</del>                                                                   |
|                          | Ħ              | 11. Pokreće izbornik <b>Start Start</b> . U kombinaciji s drugim tipkama pokreće neke programe.                                                                                                    |
|                          |                | 12. Ovom tipkom pozivamo brzi izbornik. Ima istu funkciju kao desni klik mišem.                                                                                                    |

| Prikaz tipa           | ka 2/2                                                                              | G. <u>2</u> 0                                                                                                    |  |  |
|-----------------------|-------------------------------------------------------------------------------------|----------------------------------------------------------------------------------------------------|--|--|
|                       |                                                                                     | klimi mišem                                                                                                    |  |  |
|                       |                                                                                     |                                                                                                    |  |  |
|                       |                                                                                     |                                                                                                    |  |  |
| funkcijske tip        | oke                                                                                 |                                                                                                    |  |  |
|                       |                                                                                     |                                                                                                    |  |  |
| navigacijske          | tipke                                                                               |                                                                                                    |  |  |
|                       |                                                                                     |                                                                                                    |  |  |
| numeričke tipke       |                                                                                     |                                                                                                    |  |  |
|                       | ·····                                                                               |                                                                                                    |  |  |
| Skupina               | Izgled                                                                              | Zadaca                                                                                                    |  |  |
|                       | Insert                                                                              | kovi zamieniuju novim koji se upisuju preko starih. Kada                                                              |  |  |
|                       |                                                                                     | je isključena, novi se znakovi umeću između napisanih.                                                                |  |  |
|                       | Delete                                                                              | 2. Ovom tipkom brišemo znak DESNO od pokazivača. Poka-                                                                |  |  |
|                       |                                                                                     | zivač pokazuje na mjesto upisivanja znakova i ima izgled                                                              |  |  |
|                       |                                                                                     | okomite crte ( I ).                                                                                                   |  |  |
| fundaniinta           | ←                                                                                   | <ol> <li>Tipka Backspace briše znak LIJEVO od pokazivaća ili veći<br/>dio toksta koji jo prothodno označon</li> </ol> |  |  |
| funkcijske<br>tipke   |                                                                                     | dio teksta koji je pretriodno označen.                                                                                |  |  |
|                       | Esc                                                                                 | 4. Tipka Escape ima višestruke aktivnosti. U starijim opera-                                                          |  |  |
|                       |                                                                                     | cijskim sustavima tom se tip-                                                                                         |  |  |
|                       |                                                                                     | kom ponistavala upisana naredba. U novijim sustavima<br>služi za povratak u prethodni izbornik, zatvaranje dijaloga   |  |  |
|                       |                                                                                     | i izbornika te katkad za prekid i izlazak iz programa.                                                                |  |  |
|                       |                                                                                     | 5. Ove tipke imaju različite aktivnosti u različitim programi-                                                        |  |  |
|                       | F1 F12                                                                              | ma.                                                                                                    |  |  |
| navigacijske<br>tipke | 1 T                                                                                 | 1. Tipka <b>Tabulator</b> pomiče pokazivač za određeni broj znako-                                                    |  |  |
|                       |                                                                                     | va.                                                                                                    |  |  |
|                       |                                                                                     | 2. Tinka <b>Home</b> nomiča pokazivač na počotak ratka                                                                |  |  |
|                       | Home                                                                                |                                                                                                    |  |  |
|                       |                                                                                     |                                                                                                    |  |  |
|                       | End                                                                                 | <ol> <li>Pritiskom na tipku End pokazivać se pomiće na kraj re-<br/>tko.</li> </ol>                                   |  |  |
|                       |                                                                                     | ina.                                                                                                    |  |  |
|                       | Page                                                                                | 4. Pritiskom na tipku Page Down pokazivač se pomiče na                                                                |  |  |
|                       | Down                                                                                | sljedeću stranicu.                                                                                                    |  |  |
|                       | Page<br>Up                                                                          | 5. Pritiskom na tipku <b>Page Up</b> pokazivač se pomiče na pret-                                                     |  |  |
|                       |                                                                                     | hodnu stranicu.                                                                                                    |  |  |
|                       |                                                                                     | 6. Ove tipke pomiču pokazivač u smieru strelice (lijevo, de-                                                          |  |  |
|                       | Ť                                                                                   | sno, gore ili dolje).                                                                                                 |  |  |
|                       |                                                                                     |                                                                                                    |  |  |
|                       | $\leftarrow$ $\downarrow$ $\rightarrow$                                             |                                                                                                    |  |  |
|                       | Ove tinke čine tink                                                                 | e na desnom dijelu tinkovnice. Rabe se za unis brojeva. Ovaj dio                                                      |  |  |
| numeričke<br>tipke    | tipkovnice ukliučuje                                                                | e se ili isključuje pritiskom na tipku <b>Num Lock</b> . Signalna žaruliica                                           |  |  |
|                       | u gornjem desnom dijelu tipkovnice uključenosti/isključenosti upozorava na trenuta- |                                                                                                    |  |  |
|                       | čnu aktivnost numeričkog dijela tipkovnice.                                         |                                                                                                    |  |  |
|                       |                                                                                     |                                                                                                    |  |  |
| RAZMAKNICA            | Služi za upie praznih miosta (razmaka) (Spacebar)                                   |                                                                                                    |  |  |
|                       | υπατι τα πρις βιαζίη                                                                | (a)                                                                                                    |  |  |

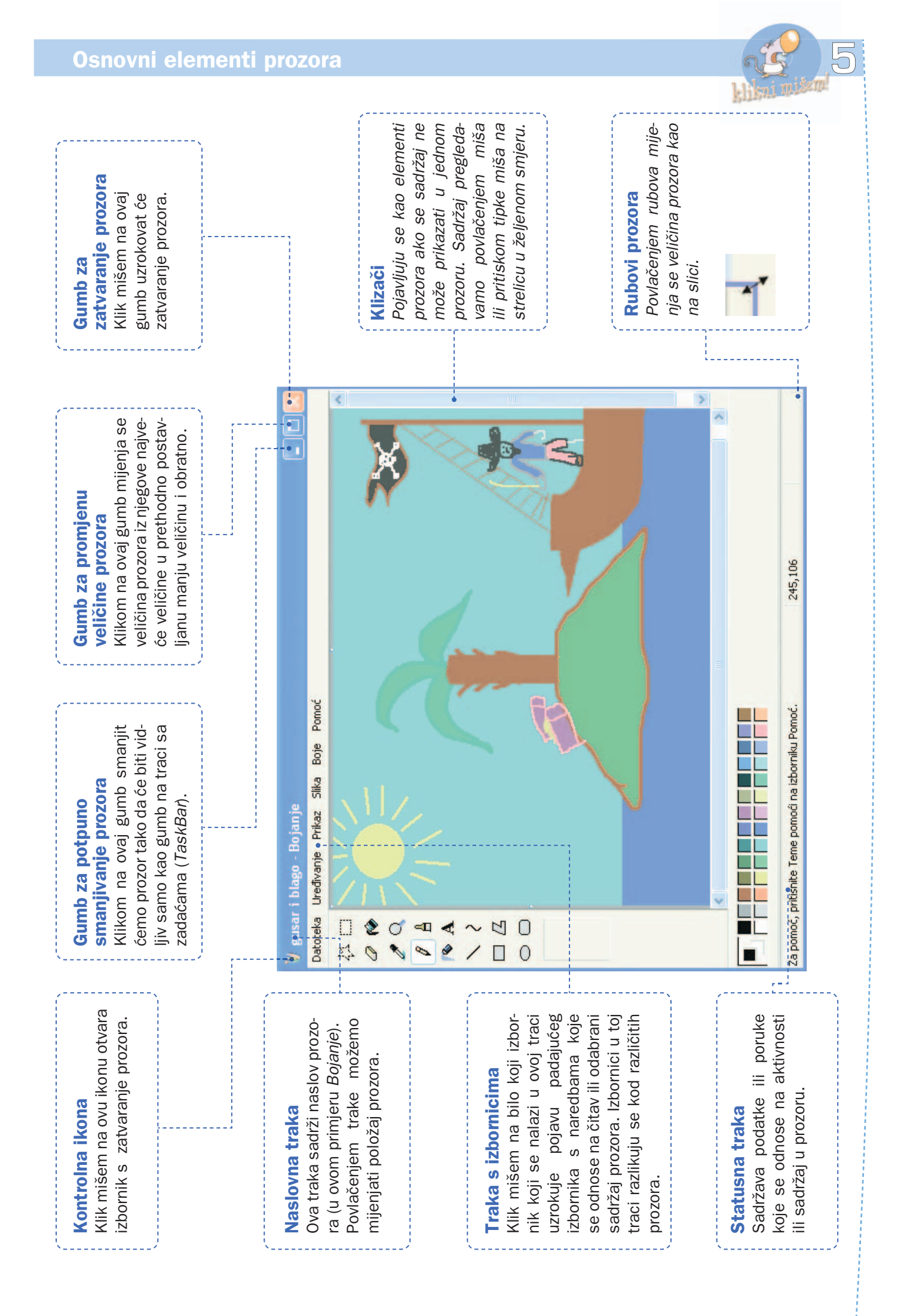